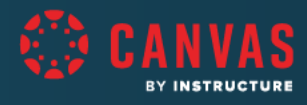

# Durham Technical Community College CANVAS CREDENTIALS TRAINING

Canvas Badges for Faculty

### Session Resources

#### **Successful Participation**

- What can I do before the session?
  - Login to Badgr.com ahead of time
  - Know who your onsite support will be for technology based questions
- <u>Changing the video/viewing settings in</u> <u>Zoom</u>

#### Support

- Canvas Badges (Badgr)
- <u>Canvas Credentials (Badgr Pro)</u>

#### Wrapping Up

- Q&A
- <u>Trainer Survey</u> (feedback for your trainer)
- Claim your Badge!

## Session Agenda

#### **Getting Started**

- Intro to Badging and Canvas Badges
  - What is "Open Badging?"
  - Great for goal setting and student engagement
  - Canvas Badges and your
    "backpack"
- Connecting Canvas Badges to Canvas
  - Canvas Badges added to account -OR- course level
  - Defining Issuer

#### Making Badging Work

- Using with Modules
  - Modules w/requirements required
  - Badges are fully automatic
  - Customizing Course Navigation
- Creating Your Badge
  - Required items
  - Use 3rd party tools to create graphics (Canva, PicMonkey, Google Draw)
  - Using the Canvas Badges Studio
  - $\circ \quad \text{Adding to your course/modules}$

#### **Tracking Progress**

- Student by Student
- Leaderboard

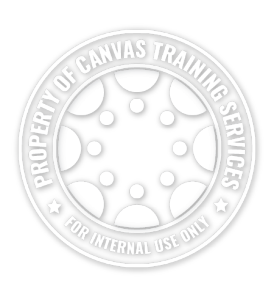

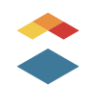